| Aihe:             | Kirjoitetaan tekstinkäsittelyohjelmalla ja tutustutaan sen<br>eri toimintoihin, kuten tekstin valintaan, kirjasinkoon<br>muuttamiseen ja fontteihin |                 |
|-------------------|----------------------------------------------------------------------------------------------------|-----------------|
| <b>Oppiaine</b> : | Ympäristöoppi                                                                                                    | Vuosiluokka 3 k |
| Kesto:            | n. 45 minuuttia                                                                                                    |                 |
| Välineet:         | Tietokone: Word-sovellus tai muu                                                                                                    |                 |

Oppilas

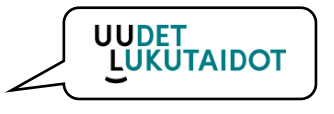

- hallitsee tekstinkäsittelyohjelman perusteet.
- osaa vaihtaa tekstin kirjasinkoon ja fontin.

## **KÄSITTELYEHDOTUS**

Tietoteksti

- Valitaan ympäristöopista sopiva aihe, josta oppilas kirjoittaa tietotekstin.
- Tässä esimerkki aiheesta Turvallinen liikkuminen liikenteessä.

Fontin vaihtaminen:

- 1. Avaa Word-sovellus (työpöytä-sovellus) ja valitse yläreunasta Aloitus.
- Valitse fontti valikosta, valitse otsikkoon tummennettu fontti (esim. Amasis MT Pro Black).
- 3. Valitse fontin kooksi 16. Fontin koko valitaan fontin nimen vieressä olevasta valikosta.
  - a. Kirjoita otsikoksi: "Turvallinen liikkuminen liikenteessä".
- Aloitus Lisää Rakenne Asettelu Viittaukset - A A AA Aa Amasis MT Pr 🖌 12 Teeman fontit Calibri Light (Otsikot) Kar Calibri 1 2 (Leipäteksti) Viimeksi käytetyt fontit **Amasis MT Pro Black** 1S
- 4. Paina rivinvaihtonäppäintä (enter-näppäin)
- 5. Muuta fontti tekstiä varten (esim. Amasis MT Pro)
- 6. Muuta fontin kooksi 12.
- 7. Kirjoita ensin yhdestä aiheesta, kun aihe vaihtuu paina rivinvaihtoa ja aloita uusi kappale.

Vinkki tunnille: Aiheeseen on helppo lisästä myös väliotsikoiden käyttö. Näihin voi asettaa pääotsikkoa fontin hieman pienemmällä koolla (esim. Amasis MT Pro Black, koko 12)

## Turvallinen liikkuminen ympäristössä

Huomioi liikkuessasi muu liikenne. Varsinkin risteyksessä tulee olla hyvin tarkkana ja tarkistaa huolellisesti tuleeko jostakin suunnasta autoja tai muita liikenteen käyttäjiä. Käytä tienylittämiseen aina suojatietä, jos voit. Pysähdy aina ennen tienylistystä. Katso ensin oikealla, sitten vasemmalle ja vielä kerran vasemmalle. Mikäli et näe autoa, voit ylittää tien.

Kertaa liikennesäännöt. Sinun tulee osata liikennevalot, sekä kävelijää ja pyöräilijää koskevat liikennemerkit. Näitä ovat suojatie, jalkakäytävä, pyörätie, yhdistetty pyörätie ja jalkakäytävä. Muista käyttää heijastinta, mikäli liikut hämärässä tai pimeässä.